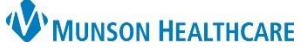

## Vaccine Record-Provider Letter-Quality Data Submission for Quality Incentive Coordinators

Cerner PowerChart Ambulatory EDUCATION

**Summary**: A current list of all vaccines/immunizations can be added to a document called Vaccine Record; this can be added to a provider letter to be submitted to different payors. A provider letter can be sent via fax or can be printed for mail distribution.

| Creati                                  | ng a Vaccine Record Note                                                                                                    |                                                |                                                              |                                                   |                                                            |                        |                               |                  |
|-----------------------------------------|----------------------------------------------------------------------------------------------------|------------------------------------------------|--------------------------------------------------------------|---------------------------------------------------|------------------------------------------------------------|------------------------|-------------------------------|------------------|
| Within the Ambulatory Nursing Workflow: |                                                                                                    |                                                |                                                              |                                                   | 🔒 Nurse View                                               | <u> </u>               |                               |                  |
| 1.                                      | Navigate to the Documents component.                                                                                             |                                                |                                                              | Ambulatory N                                      | lursing Workfl $	imes$                                     | Ambulatory Summary     | - Pri ×                       |                  |
| 2.                                      | Click the + to add a new Note.                                                                                                   |                                                |                                                              |                                                   | ¥                                                          | Documents (3)          |                               | + 2              |
|                                         |                                                                                                    |                                                |                                                              | Chief Com                                         | plaint                                                     |                        | Phy                           | sician Documents |
|                                         |                                                                                                    |                                                |                                                              | Vital Signs                                       |                                                            | Time of Service        | $\sim$                        | 1                |
|                                         |                                                                                                    |                                                |                                                              | Document                                          | 5 (3)                                                      | ▼ In Progress (0)      |                               |                  |
| 3.<br>4.                                | Search for and select <b>Vaccine Record</b> .<br>The first time accessing, click the <b>star</b> to F<br>the Note as a Favorite. | r <b>d</b> .<br>t <b>ar</b> to Favorite or add |                                                              |                                                   | All (200) Favorites  *Note Templates  Name  Vaccine Record |                        | Description<br>Vaccine Record |                  |
|                                         |                                                                                                    |                                                | Note Type List                                               | Filter:                                           |                                                            | All (200) Favori       | tes (1)                       |                  |
|                                         |                                                                                                    |                                                | All                                                          |                                                   | ~                                                          |                        |                               |                  |
| E                                       | Salast the Type: Immunization Workshop                                                                                           | •                                              | *Type:                                                       | *No                                               |                                                            | ote Templates          |                               |                  |
| 5.<br>C                                 | Click OK.                                                                                                    | ι.                                             | Hospital Summ                                                | mary                                              |                                                            | Namo -                 | De                            | scription        |
| 0.                                      |                                                                                                    |                                                | HUMERUS MII<br>HUMERUS MII<br>Immunization<br>Labor & Delive | N 2 V LT<br>N 2 V RT<br>Worksheet<br>ery Document | 5                                                          |                        |                               | Cancel           |
|                                         |                                                                                                    |                                                |                                                              |                                                   |                                                            |                        |                               |                  |
| 7                                       | Deview the Versine Deserved and colort                                                                                           | Vacci                                          | ne Record                                                    | ula d                                             |                                                            |                        |                               |                  |
| 7.                                      | Gen (Cubmit                                                                                                    | Vaccines Given of Reco                         |                                                              | cine                                              | Dosage                                                     | Manufac                | turer                         | Date             |
|                                         | Sign/Submit.                                                                                                    | tetanus-diph<br>influenza viru                 | theria toxoids (Td)<br>is vaccine, inactivated               |                                                   | 0.5mL                                                      | GlaxoSmithKline        | 02/26/2024<br>11/16/2023      |                  |
|                                         |                                                                                                    | pneumococci<br>benatitis B ar                  | al 20-valent conjugate vac<br>dult vaccine                   | cine                                              | 0.5mL                                                      | Pfizer Inc.            | 11/16/2023                    |                  |
|                                         |                                                                                                    | SARS-CoV-2                                     | mRNA 6m-4y bival booste                                      | er vax                                            | 3mcg                                                       | Pfizer Inc.            | 07/21/2023                    |                  |
|                                         |                                                                                                    | Note Details: Im                               | munization Worksheet, M                                      | atthews, Christina T,V                            | accine Reard                                               |                        |                               | Sign/Submit      |
|                                         |                                                                                                    |                                                |                                                              |                                                   |                                                            |                        |                               |                  |
| 8.                                      | Review all information.                                                                                                    | *Type:                                         |                                                              | 8                                                 |                                                            | Note Type List Filter: |                               |                  |
| 9.                                      | Click Sign.                                                                                                    | *Author:                                       | n Worksheet                                                  |                                                   |                                                            | All<br>Title:          |                               | ~                |
|                                         |                                                                                                    | Matthews, Ch                                   | nristina T                                                   |                                                   |                                                            | Vaccine Record         |                               |                  |
|                                         |                                                                                                    | Provider Name Search                           |                                                              |                                                   |                                                            |                        |                               |                  |
|                                         |                                                                                                    | Favorites Recent Relationships                 |                                                              |                                                   |                                                            | <b>R</b> . 1           |                               |                  |
|                                         |                                                                                                    |                                                |                                                              |                                                   |                                                            | Default Name           |                               | Comm             |
|                                         |                                                                                                    | This Visit                                     | t                                                            |                                                   |                                                            |                        |                               |                  |
| Provider Letter Creation                |                                                                                                    |                                                | <ul> <li>Vanderbroo</li> <li>Primary Care</li> </ul>         | k MD, Robert J<br>e Physician (Life               | ti                                                         |                        |                               |                  |
| 4.0                                     | Coloct Duovidou Lotter from                                                                                                    |                                                |                                                              |                                                   |                                                            |                        | 9 Sign                        | Cancel           |
| 10.                                     | Select Provider Letter from                                                                                                    |                                                |                                                              |                                                   |                                                            |                        |                               |                  |
|                                         | <b>communicate</b> on the top toolbar.                                                                                           | _                                              |                                                              |                                                   |                                                            |                        |                               |                  |
| 11.                                     | Click Browse Documents and select Vacci                                                                                          | ne Recor                                       | d to attach                                                  | to the pr                                         | ovider le                                                  | etter.                 |                               |                  |
| 12.                                     | Review the HEDIS-Provider Letter-Quality                                                                                         | / Data Su                                      | ı <b>bmission</b> f                                          | or instru                                         | ctions on                                                  | creating and           | sending the                   | e Vaccine        |

Record for quality data submission on the Clinical EHR Education website.